## **RSS FEEDS**

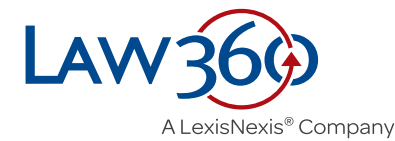

**Law360** provides RSS feeds for all of its news content to any subscriber. These feeds provide a live stream of published news articles, and articles will appear in the RSS feed at the same time they appear on the Law360 website.

When a Law360 RSS feed is added to an RSS reader, newly published headlines and summaries will appear in the reader whenever the feed is refreshed. (Refresh frequency is set by the RSS reader, not Law360.)

## The first step in setting up an RSS feed is figuring out what content you want to import a feed for.

RSS feeds can be broad or narrow. For example, you can set up a feed for all Law360 news, or for a very specific search. Most often, users set up feeds for individual sections.

# To set up an RSS feed for all news headlines/summaries:

### 1. Go to **www.law360.com**.

2. Click on the red search button in the empty search box at the top of the page, which performs a search for all of our content.

3. Click at the right, above the news search results.

4. Copy the URL from the RSS page, and enter it into your RSS reader.

## **RSS Feeds for Custom News Searches**

You can set up an RSS feed for any news search query as well. Instead of performing a blank search as described above, enter your specific query into the search box at the top of the website, then follow steps three and four above.

For more information on customized searches on the Law360 website, please see the Law360 Advanced Search Guide.

**RSS Feeds for Custom Alerts** (requires Platform subscription)

Platform subscribers can also set up RSS feeds for any custom alert when logged in with their username and password.

1. Set up a news or case alert by clicking the red button on a case search results page; a specific case page; an industry page; an organization's news, new cases or activity page; a PTAB or TTAB case or document page.

2. Name your alert, and click Save Alert.

3. Click next to the alert on your My Feeds and Alerts page, and copy the resulting RSS feed URL to your RSS reader.

## **RSS Feeds for Sections**

We also provide unique RSS feeds for each of our 60+ news sections.

| Intellectual Property                                                                                                    | Editor's Picks                                                                                                    | Intellectual Property                                                                                                    | °√ 4/ ±2. ⊟ C                                                                                           |
|----------------------------------------------------------------------------------------------------|----------------------------------------------------------------------------------------------------|----------------------------------------------------------------------------------------------------|----------------------------------------------------------------------------------------------------|
|                                                                                                    | The Big Dicture: PTAP's Unconstitutional                                                                                                    | LATEST                                                                                                    |                                                                                                    |
| Featured                                                                                                    | Judges                                                                                                    | Law 202 Intel Possible Patent Typo Debated As Juno, Kite IP Trial Kicks Off Lawyers for Juno Therapeutics and Kite Pharma                                                                                                    | delivered opening statements Tuesday in Juno's intringement sult over its groundbreaking cancer         |
| Why Litigation Funders Are Getting Into University Patents                                                                                                    | The Federal Circuit has ruled that Patent Trial and Appeal                                                                                                    | [] Law380 Intell. Mejor Studios Ink SSOM Deal With Omniverse Over Pirating. Onniverse One World Television has agreed to sho<br>Deal with the second studies of the second studies of the second studies.                                                                                                    | t down its operations and pay \$50 million to Disney, Paramount and other Hollywood heavyweight         |
| Universities spend tens of millions of dollars developing new technologies and are increasively looking to generate income from their<br>inventions, something that hasn't always been easy. That's where companies that fund patent lifigation see an opportunity.                                                              | Board judges have insufficient supervision to pass muster<br>under the appointments clause of the U.S. Constitution. Here,<br>we look at the ruling the initial fallout and how the decision<br>may impact other class.                                      | Law390: Intel 'Stick To Facts,' Phone Buyers Told In Qualcomm Cert. Appeal Phone buyers lighting to preserve a certified and<br>Control of the Control of Control of Control | Brust class action against Qualcomm faced heavy static Monday from a Ninth Circuit Judge worrier        |
|                                                                                                    |                                                                                                    | monday - Why monday.com don't like Gantt charts? Why monday.com don't like Gantt charts?                                                                                                    | Spor                                                                                                    |
|                                                                                                    |                                                                                                    | Landabi Intell                                                                                                    | naceuticals Co. and EII Lilly & Co. must face claims that they concealed links between bladder can      |
| December 03, 2019<br>Possible Patent Typo Debated As Juno, Kite IP Trial Kicks Off                                                                                                    | The Law360 Insiders' Guide To Patent<br>Litigation Wins                                                                                                    | [] Law360 Intell Fed. Circ. Overstepped In Menu Patent Fight, Full Court Told Ameranth Inc. has asked the full Federal Circuit b                                                                                                    | revive several of its online more patent claims challenged by Domino's Pizza, saying the panel d        |
|                                                                                                    |                                                                                                    | Law 992: Intel Fraudulent TM 'Clutter' From China Hurting US, Senate Told. Congress must make legislative changes to addrese to addrese the changes and the changes and    | is a spike in fraudulent trademark applications from China, experts told a U.S. Senate Judiciary sc     |
| Lawyers for Juno Therapeutics and Kite Pharma delivered opening statements Taesday in Juno's infringement suit over its proundhreaking<br>cancer iemmonbrany – a potentially multibilition-dollar fight that may turn on whether a California federal jury believes Juno's patent<br>contained a simple typo or not.             | Heading to trial in a patent case can be dounting. The dense<br>material is often hard for attorneys and judges to understand,<br>let alone a jury. But top patent liftgators have developed<br>strategies that ensure success. Law360 has gathered the best | Law180 Piori Investor Says Hemp Co. Lied About Business Plans A Florids-based company working to construct buildings or                                                                                                    | A of hemp-based materials solicited investments while secretly planning to deregister its publicly to   |
|                                                                                                    |                                                                                                    | Law2002 Flort Woodbridge Trustee Sues Sidley, 9 Other Firms For \$200M. The liquidation trust for the default Woodbridge Gro                                                                                                    | up is seeking more than \$500 million in damages from Sidley Austin LLP and nine other law firms        |
|                                                                                                    |                                                                                                    | [] Low302 Intel Global Tax Plan Can't Be Weighed In Isolation, Biz Groups Say. The Organization for Economic Cooperation an                                                                                                    | d Development should assess the effectiveness of current policies against corporate tax avoidance       |
| December 03, 2019                                                                                                    | your case to arguing for damages.                                                                                                    | [] Law300. Fiel Acosta Inc. OK'd For Quick Trip Through Del. Ch. 11 Acknowledging what he said appears to be a trend in some                                                                                                    | a types of prepackaged Chapter 11 cases, a Dalaware bankraptcy judge on Tuesday approved a              |
| Major Studios Ink \$50M Deal With Omniverse Over Pirating                                                                                                    | The Dis Distance (ICDTO), Mile On Loss Free                                                                                                    | Law 340 Intel. Google Wins PTAB Challenge To Communications Patent The Patent Trial and Appeal Board invalidated large                                                                                                    | dunks of an AGIS Software Development patent related to communications networks on Monday               |
| Ownivers One World Television has agreed to alka down its operations and pay 550 million to Dixery. Paramount and other Hollywood<br>heavyweights to resolve a case accoding Dimilverse of Illegally selling copyrighted content to streaming services, according to a judgment<br>entered Telestay in California federal court. | At The High Court                                                                                                    | Lux 200 Intel Fed. Circ. Skeptical Ad Data Storage Patents Valid Under Alice Customedia faced an uphil battle Tuesday belo                                                                                                    | re a Federal Circuit panel, which cast doubt on its argument that the Patent Trial and Appeal Boa       |
|                                                                                                    | The U.S. Supreme Court will hear oral arguments Monday on<br>the U.S. Patent and Trademark Office's controversial policy of                                                                                                    | Law100 Flot. Real Estate Rumons: Numerator, Vornado, Walmert, Numerator is reportedly close to leasing roughly 60,000 sea                                                                                                    | are feet in Chicago from Brookfield. Vomado is said to have landed \$800 million in financing for a     |
|                                                                                                    |                                                                                                    | Law 392 First. File. High Coart Questions Own Precedent On Review Powers. Florida's attorney general urged the state Supre-                                                                                                    | the Court on Tuesday to follow its own previous ruling that it has authority to review financial impact |
| December 02, 2018                                                                                                    | demanding that opponents reimburse its fees even if the<br>avency ultimately loses the case.                                                                                                    | Lander Hell. Facebook Asks Fed. Circ. To Rethink PTAB Judges Rulleg. Excelosis on Monday used the Enderal Circuit to n                                                                                                    | consider its ruling that the structure of the Patent Trial and Appeal Board is unconstitutional, savis  |
| Stick To Facts' Phone Ruvers Told In Qualcomm Cert, Appeal                                                                                                    |                                                                                                    | Land 202 Intel. Fx-Geoder I evandrowski Gets Jan. 2021 Trade Secrets Trial Former Liber executive Anthony I evandrowski will                                                                                                    | face a January 2021 criminal jary trial over claims he stole self-chiving car trade secrets from Gao    |
| Street To Fuelds, Finone Daylers ford in Qualconini Certary ppeur                                                                                                    |                                                                                                    | Locititi Intel. Solit Fad. Circ. OKs Preset Devision Clearing Fuel Tech Maker: A solit panel of the Faderal Circuit hold in a dark                                                                                                    | sion unsealed Tupsday that a Delaware indus conarthy found that Denothee America Inc. ridet 1 int       |
| vooried that 250 million class members strain the limits of due process, especially when their claims are based on statistical analysis.                                                                                                    |                                                                                                    | Lag 302 First And New A Word Free The Paret: It's Nothing Paragonal. A second offers on second individuation from the Individuation                                                                                                    | d Panal on Multification I bination makes clear that nation should not be able to utilize the MDL m     |
|                                                                                                    | Expert Analysis                                                                                                    | Law VO INM And New A Word Even The Danah IV: Nothing Parameter A second indire on second individual from the Individual                                                                                                    | ( Danal on Multidistrict I Bination makes clear that notice should not be able to utilize the MUL re-   |
| Jecember 03, 2019                                                                                                    | And Now A Word From The Panel: It's Nothing                                                                                                    | Landbill held Landbill held Landbil                                                                                                    | Transie un municipal congenun maxes celar una partes productive de aux lo danse to una entre pr         |
| -raudulent TM 'Clutter' From China Hurting US, Senate Told                                                                                                    | Personal                                                                                                    | Construction of the Section of the Section of   | The short out a receivering and react out now by two counting approximations an antiger g               |
| Congress must make legislative changes to address a spike in fraudulent trademark applications from China, experts told a U.S. Senate<br>Judiciary subcommittee on Tuesday, warning that the "clutter" of unused trademarks would hurt American businesses.                                                                      | A recent ruing on personal jurisdiction from the<br>Judicial Panel on Multidistrict Litigation makes                                                                                                    | La contrast ment. Evolving universities remopilies May Affect Tax Matters. Agency deterence is sure to be a hot topic for topicayers                                                                                                    | ing over representatives in 2022, as service important cases addressed the asserting year, and the      |
|                                                                                                    | clear that parties should not be able to utilize the                                                                                                    | [] Liw397. Hot Patent Decision Highlights Cross-Appeal Considerations. The Federal Circuit's recent decision in IPR Licensing                                                                                                    | oversaled precedent to hold that the cross-appeal rule is not jurisdictional, demonstrating the com     |
|                                                                                                    | MUL process as an end-run around well-                                                                                                    | Liw 392 Intell. Patent Decision Highlights Cross-Appeal Considerations The Federal Circuit's recent decision in IPR Licensing                                                                                                    | , overruled precedent to hold that the cross-appeal rule is not jurisdictional, demonstrating the co    |

In order to set up a section RSS feed, visit any of our section pages (<u>listed here</u>), click **RSS** at the top of the page, and add the RSS feed URL to your RSS reader.

You'll see all headlines and summaries for that section as they're published on our site when the RSS feed is refreshed.

## U.S. Sections

## **Practice Areas**

Access to Justice Appellate Bankruptcy Benefits Capital Markets **Class Action Commercial Contracts** Competition Compliance **Consumer Protection** Corporate Cybersecurity & Privacy Employment Environmental **Government Contracts** Immigration Insurance Intellectual Property International Arbitration International Trade Legal Ethics Mergers & Acquisitions

Native American Personal Injury & Medical Malpractice Product Liability Project Finance Public Policy Securities Tax Trials White Collar

### Industries

Aerospace & Defense Asset Management Banking Cannabis Construction Energy Fintech Food & Beverage Health Hospitality Life Sciences Media & Entertainment Private Equity Real Estate Retail & E-Commerce Sports & Betting Technology Telecommunications Transportation

### **States**

California Delaware Florida Illinois Massachusetts New Jersey New York Pennsylvania Texas

## **Global Sections**

Commercial Litigation UK Corporate Crime & Compliance UK Financial Services UK Insurance UK